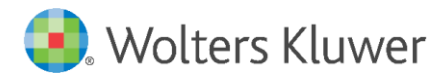

Installation Instructions and Release Notes

December 2019

**Governance, Risk & Compliance** 

CRA *Wiz* and Fair Lending *Wiz*: 2019 Mapping Data

## Content

| 1   | Overview                                               | 3  |
|-----|--------------------------------------------------------|----|
| 1.1 | Data Source                                            | 3  |
| 1.2 | Who should install                                     | 3  |
| 1.3 | Prerequisites                                          | 3  |
| 1.4 | Required permissions                                   | 3  |
| 1.5 | Required free space                                    | 3  |
| 1.6 | Approximate install time                               | 4  |
| 1.7 | Confirming installation                                | 4  |
| 2   | Installation Instructions                              | 5  |
| 2.1 | Welcome Screen                                         | 6  |
| 2.2 | Choose Destination Location Screen                     | 7  |
| 2.3 | Ready to Install Screen                                | 10 |
| 2.4 | Setup Status Screen                                    | 11 |
| 2.5 | Setup Complete Screen                                  | 12 |
| 3   | Note about Data Installed in Client/Server Environment | 13 |

## 1 Overview

The **2019 Mapping Data Update** allows users to incorporate mapping data into their CRA *Wiz* and Fair Lending *Wiz* reporting and analysis.

2019 Map Data includes the following updates to **2019 MSA boundaries**:

- 116<sup>th</sup> Congressional Districts
- MSA 2019
- ZIP Codes

#### 1.1 Data Source

US Census TIGER Data

### 1.2 Who should install?

Any client licensed for Mapping Data should install this update. To determine if you are licensed for Mapping Data, go to the **System Maintenance** screen and select **License and Access Management**.

### 1.3 Prerequisites

**CRA** *Wiz* and **Fair Lending** *Wiz* **7.4** or higher is required to install mapping data. To check your CRA *Wiz* and Fair Lending *Wiz* version, go to the program menu bar and select **Help** > **About CRA Wiz**. Build numbers starting with "74" are acceptable.

### 1.4 Required permissions

This update is installed as a single database, so both Windows read/write permissions and SQL Server database creation permissions are required. Wolters Kluwer recommends that the user running the install has **Windows administrator login credentials**.

#### 1.5 Required free space

| Region    | Required space |  |
|-----------|----------------|--|
|           | (in gigabytes) |  |
| Western   | 1.2GB          |  |
| Southeast | 4.3GB          |  |
| Southwest | 2.5GB          |  |
| Northeast | 2.1GB          |  |
| Midwest   | 1.7GB          |  |
| Central   | 2.5GB          |  |
| U.S.      | 17GB           |  |

### 1.6 Approximate install time

| Region    | Approx. Install<br>Time |
|-----------|-------------------------|
| Western   | 3.5 minutes             |
| Southeast | 3.5 minutes             |
| Southwest | 3.5 minutes             |
| Northeast | 2.5 minutes             |
| Midwest   | 2 minutes               |
| Central   | 3 minutes               |
| U.S.      | 35 minutes              |

## 1.7 Confirming installation

Once the installation is complete, you can verify the installation by confirming that the **WKFS.MWS** file in the **Mapping Data directory** has a **modified date** of **11/22/2019**:

| Name     | Date modified      | Туре     | Size   |
|----------|--------------------|----------|--------|
| WKFS.mws | 11/22/2019 3:44 PM | MWS File | 338 KB |

**Note**: The CRA *Wiz* and Fair Lending *Wiz* build number (as found in **Help** > **About CRA Wiz**) is **not** updated by the 2019 Mapping Data installer.

## 2 Installation Instructions

To install **2019 Mapping Data**, follow these steps:

- 1. Download the installer package.
- 2. Extract the contents of the compressed download file.
- 3. Double-click the **Setup.exe** file.

The installer displays the **Welcome** screen. Follow the procedures for each of the following screens.

### 2.1 Welcome Screen

Click the **Next** button:

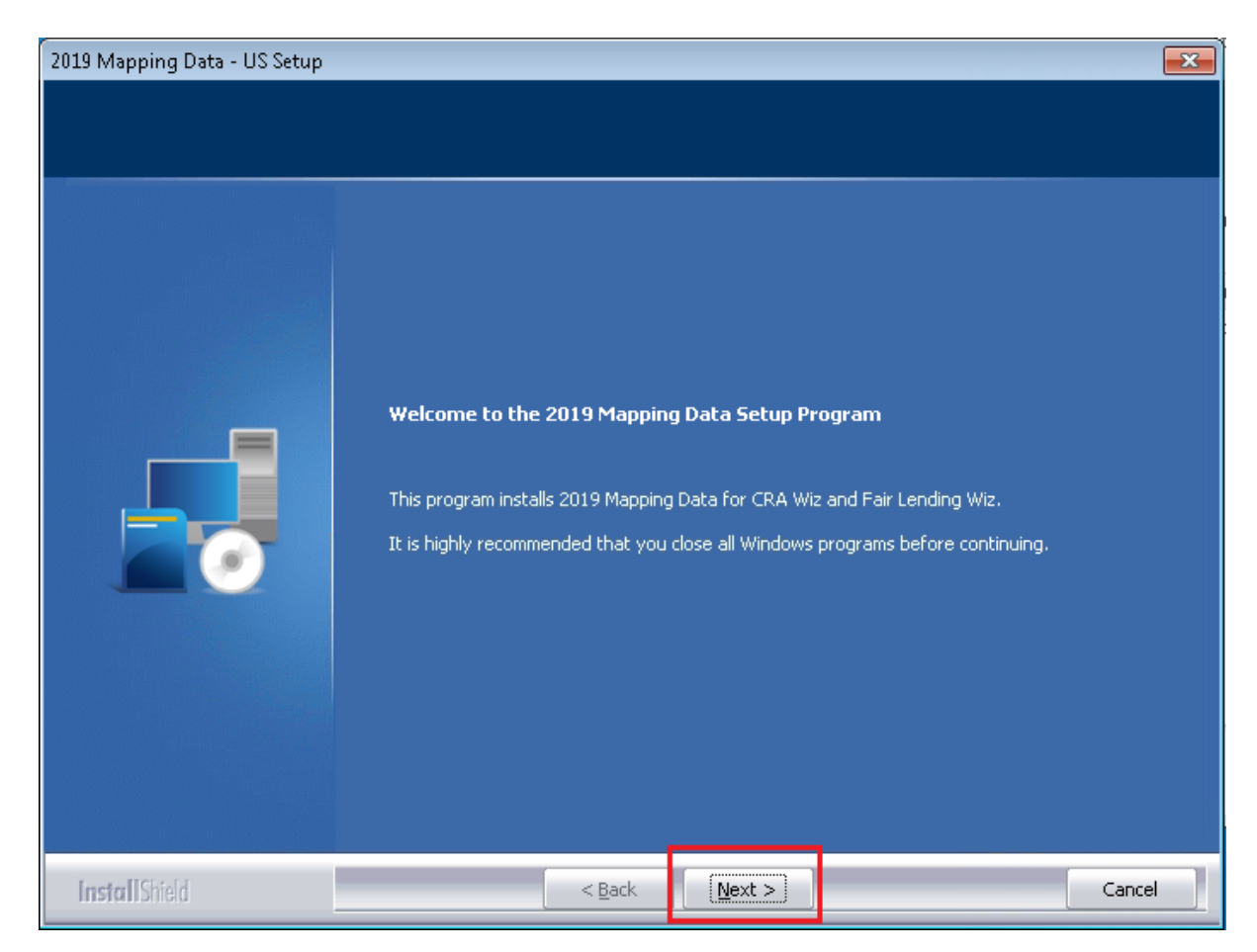

The software displays the **Choose Destination Location** screen.

## 2.2 Choose Destination Location Screen

You use the **Choose Destination Location** screen to select the location (local or network) where you want to install mapping data:

| 2019 Mapping Data - US Setup                                  |                                                |                |
|---------------------------------------------------------------|------------------------------------------------|----------------|
| Choose Destination Location<br>Select folder where setup will | n<br>install files.                            |                |
|                                                               | Install Mapping Data to:      C:\\Mapping Data | <u>C</u> hange |
| InstallShield                                                 | < Back                                         | Cancel         |

To select an installation location, follow these steps:

- 1. Do one of the following:
  - Click the **Next** button to install the map data to the default directory.
  - If you want to install the mapping data to a location other than the default directory, follow these steps:
    - a. Click the Change button:

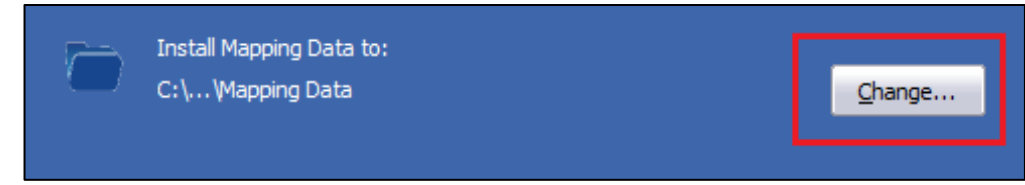

The installer displays the **Choose Folder** dialog box:

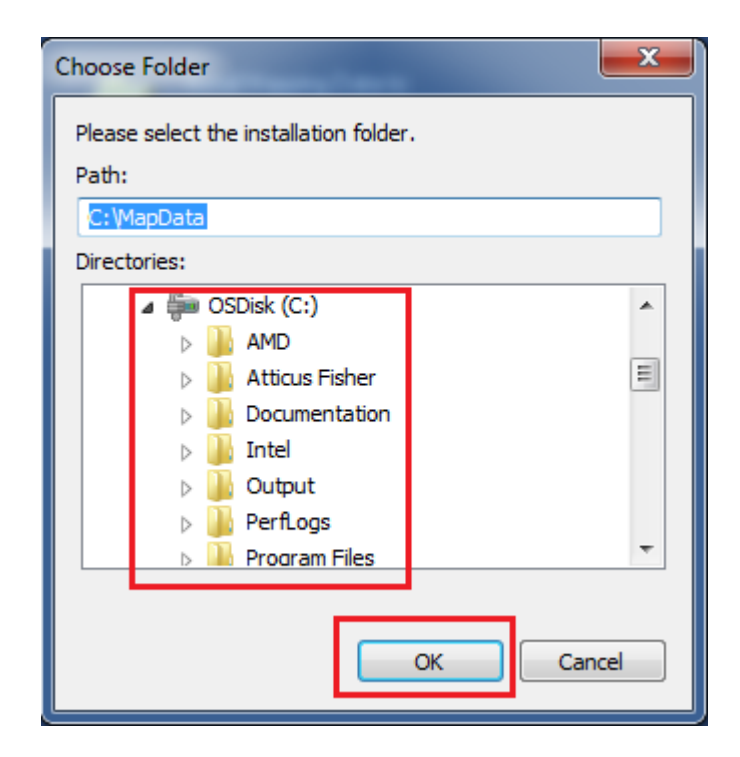

- b. Use **Path:** field or the **Drives** drop-down list box to select an alternate installation location.
- c. Click the **OK** button.
  The installer makes the **Choose Data Destination** screen the active screen.

**Note:** The software displays the new file path in the display area noted below:

| Choose Destination Location<br>Select folder where setup will install files. |                                                    |                |
|------------------------------------------------------------------------------|----------------------------------------------------|----------------|
|                                                                              | Install Mapping Data to:<br>C:\Program Files (x86) | <u>C</u> hange |

2. Click the **Next** button.

#### Important:

If you selected a local destination to install mapping data, the installer displays the following message:

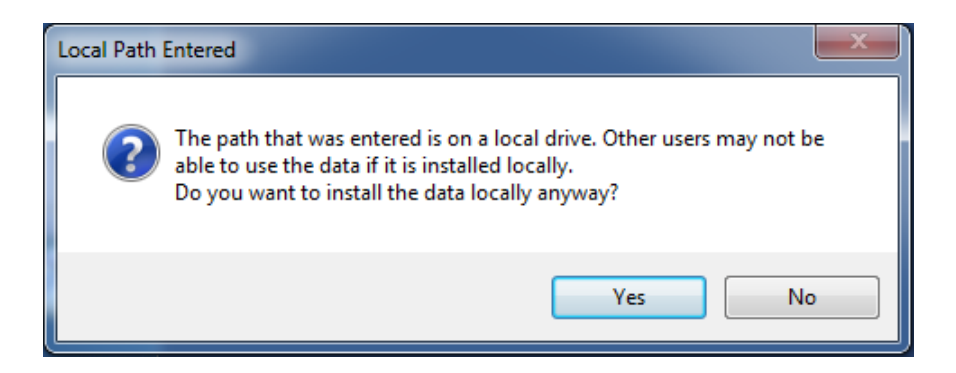

Do one of the following:

- If you intended to install mapping data locally, click the **Yes** button.
- If you wanted to install mapping data to a networked location, click the **No** button and then repeat **Steps 1**, **a.**, **b.**, and **c.**
- If you do not know the correct file path for your Mapping Data, please contact Wolters Kluwer Technical Support at (800-261-3111, Option 1) or <u>CRAWizSupport@wolterskluwer.com</u>, and they will assist in determining the correct Mapping Data path.

The software displays the **Ready to Install** screen.

## 2.3 Ready to Install Screen

To begin installing the data sets, click the **Install** button:

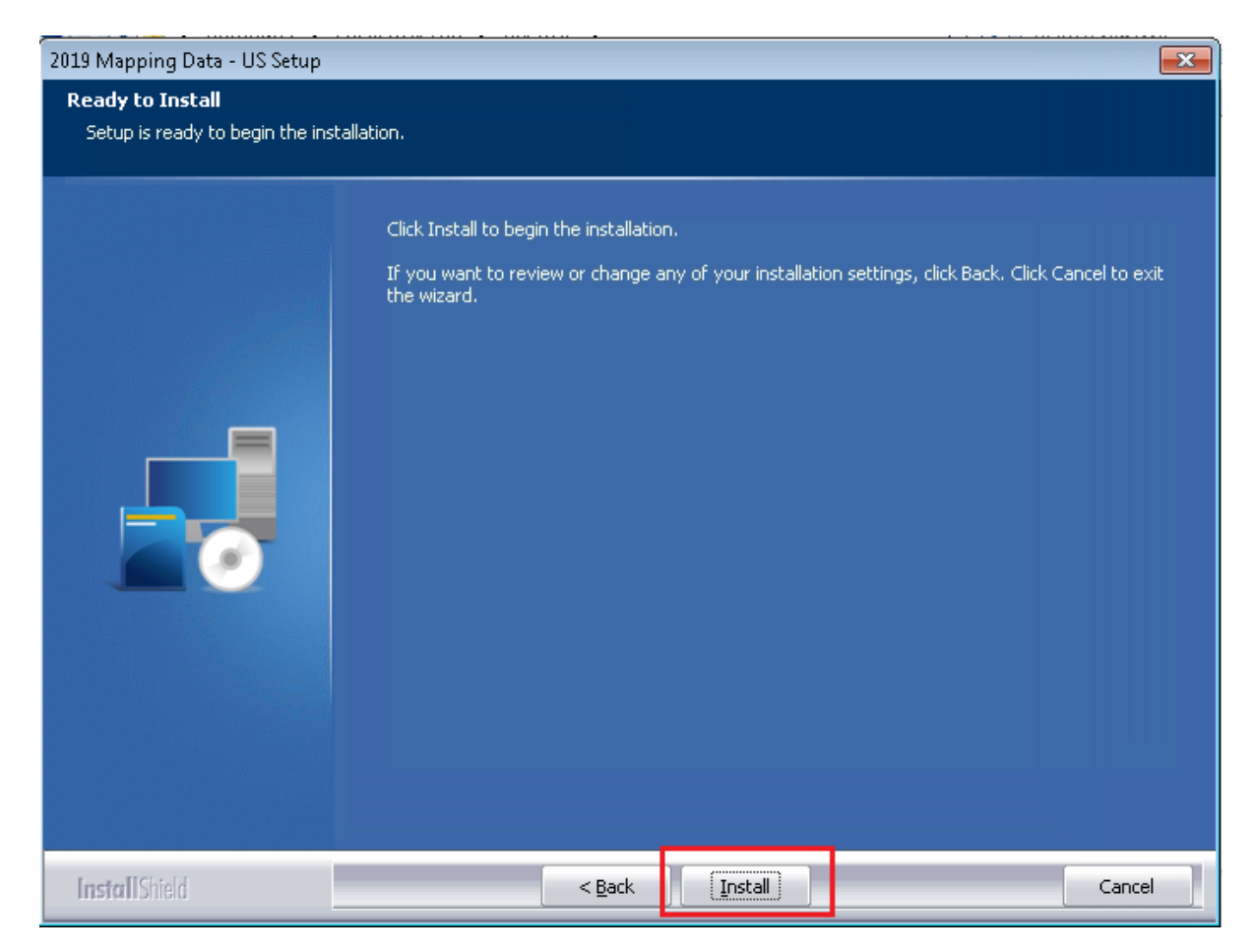

The installer displays the Setup Status screen.

## 2.4 Setup Status Screen

The **Setup Status** screen displays a progress bar that reports the progress of the installation:

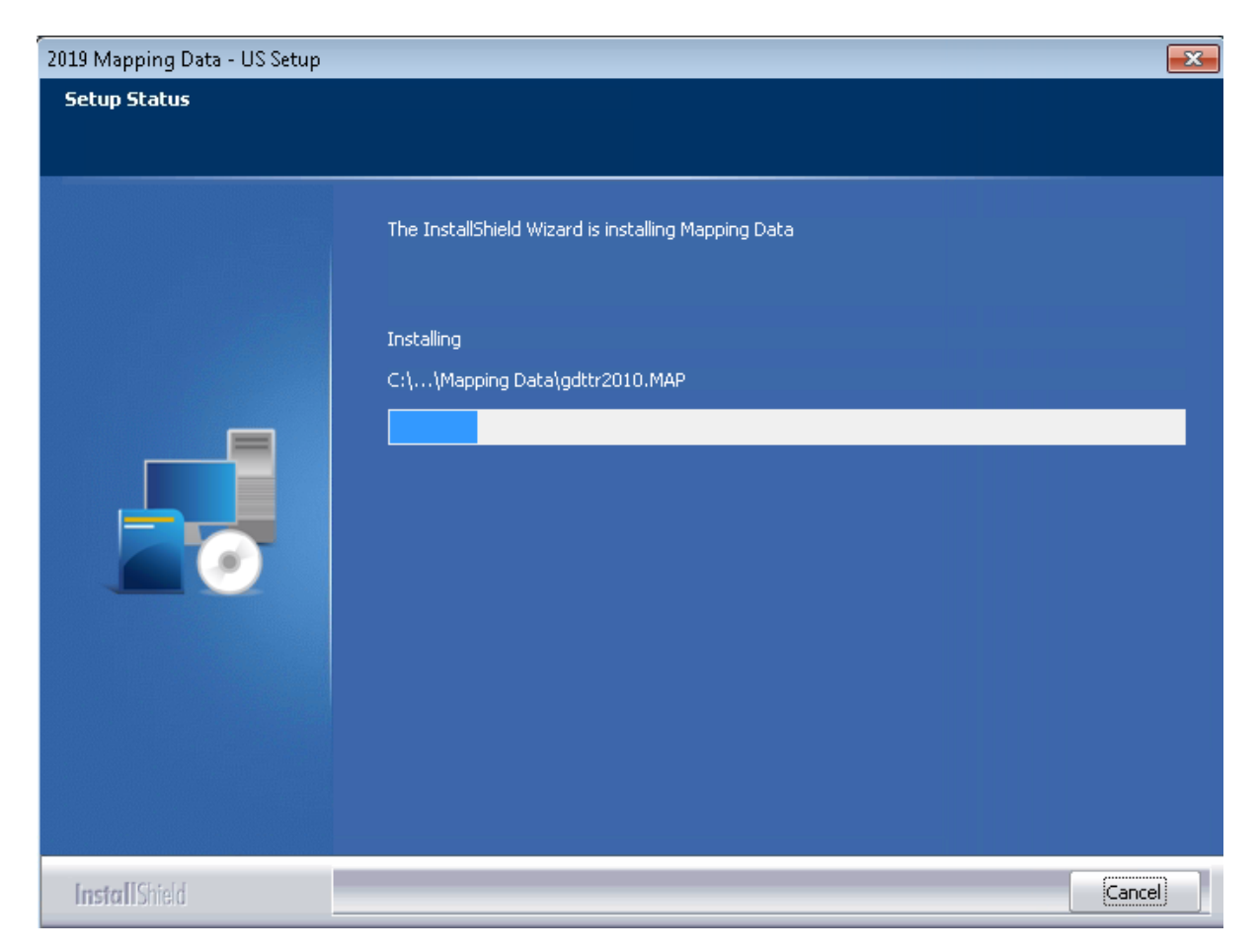

When installation is complete, the installer displays the **Setup Complete** screen.

## 2.5 Setup Complete Screen

Click the **Finish** button:

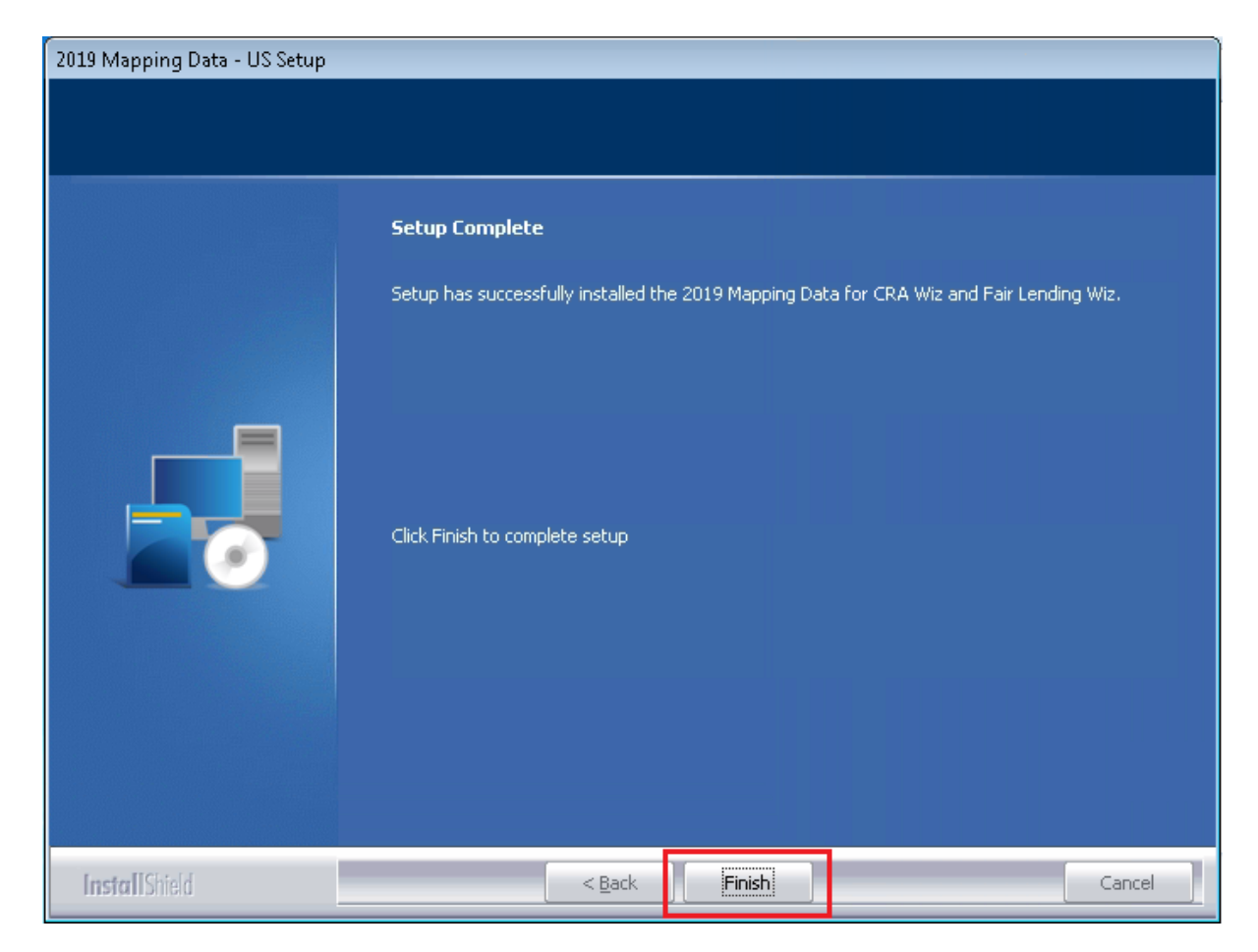

Installation is complete.

# 3 Note about Data Installed in Client/Server Environment

If you have installed Mapping Data in a Client/Server environment, Wolters Kluwer recommends reverting the Mapping Data path back to a **share folder** (i.e, from the drive letters that the installer uses), using the **Data and Application Mapping** section of the CRA *Wiz* and Fair Lending *Wiz* **System Maintenance** screen (as seen below).

| Data and Application Mapping     | Jser Management                  | License and Access Management |  |  |
|----------------------------------|----------------------------------|-------------------------------|--|--|
|                                  |                                  |                               |  |  |
| Data and Application             | mapping                          |                               |  |  |
| Wiz Data and Application Mapping | Wiz Data and Application Mapping |                               |  |  |
| CRA Wiz Element                  | Location                         |                               |  |  |
| Geocoding Data - 2000            |                                  |                               |  |  |
| Geocoding Data - 2010            | E:\Geocoding Data - 2010         | _                             |  |  |
| Mapping Data                     | E:\Mapping Data\tract.tab        |                               |  |  |

```
After:
```

| Data and Application Mapping U |                                  | Jser Management       | License and      | Access Management |   |
|--------------------------------|----------------------------------|-----------------------|------------------|-------------------|---|
|                                |                                  |                       |                  |                   | ' |
|                                | Data and Application             | Mapping               |                  |                   |   |
|                                |                                  |                       |                  |                   |   |
|                                | Wiz Data and Application Mapping |                       |                  |                   |   |
|                                | CRA Wiz Element                  | Location              |                  |                   |   |
|                                | Geocoding Data - 2000            |                       |                  |                   |   |
|                                | Geocoding Data - 2010            | \\MA10WS507871\Geocod | ling Data - 2010 |                   |   |
|                                | Mapping Data                     | \\MA10WS507871\Mappin | g Data\tract.tab | لې<br>ا           |   |

**Important**: Please note that if you do not have access to CRA *Wiz* and Fair Lending *Wiz* you can update the mapping data path by modifying the **Mapping Data** path in the **dbo.Elementlocations** table located in the **Objectstore** database:

| MA10WS507871\SementLocations     | ۶ <u></u> _                                                                          |  |
|----------------------------------|--------------------------------------------------------------------------------------|--|
| ElementName                      | Location                                                                             |  |
| Database File Location on Server | C:\Program Files\Wolters Kluwer Financial Services\CRA Wiz and Fair Lending Wiz\Data |  |
| Geocoding Data - 2000            |                                                                                      |  |
| Geocoding Data - 2010            | E:\Geocoding Data - 2010                                                             |  |
| Log File Location on Server      | C:\Program Files\Wolters Kluwer Financial Services\CRA Wiz and Fair Lending Wiz\Logs |  |
| Mapping Data                     | E:\Mapping Data\tract.tab                                                            |  |